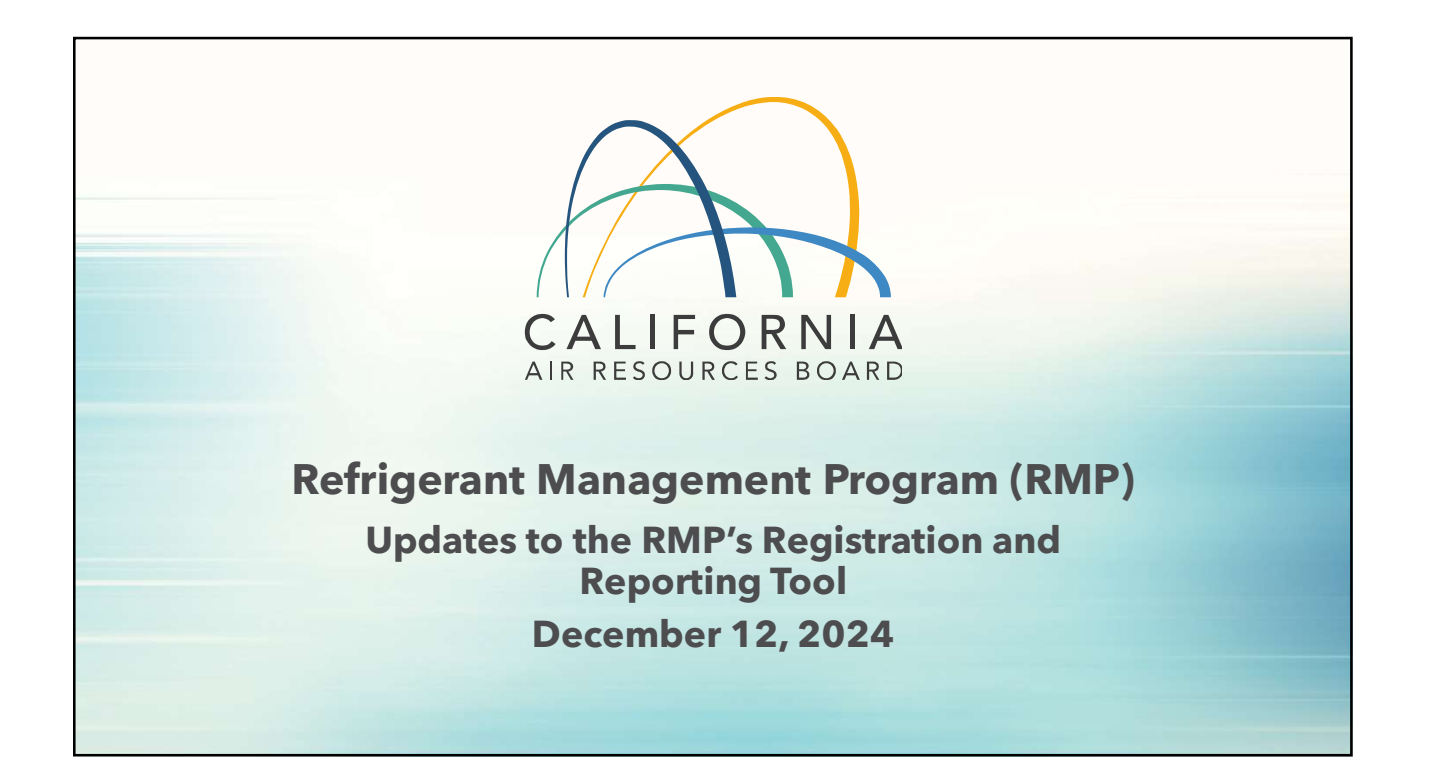

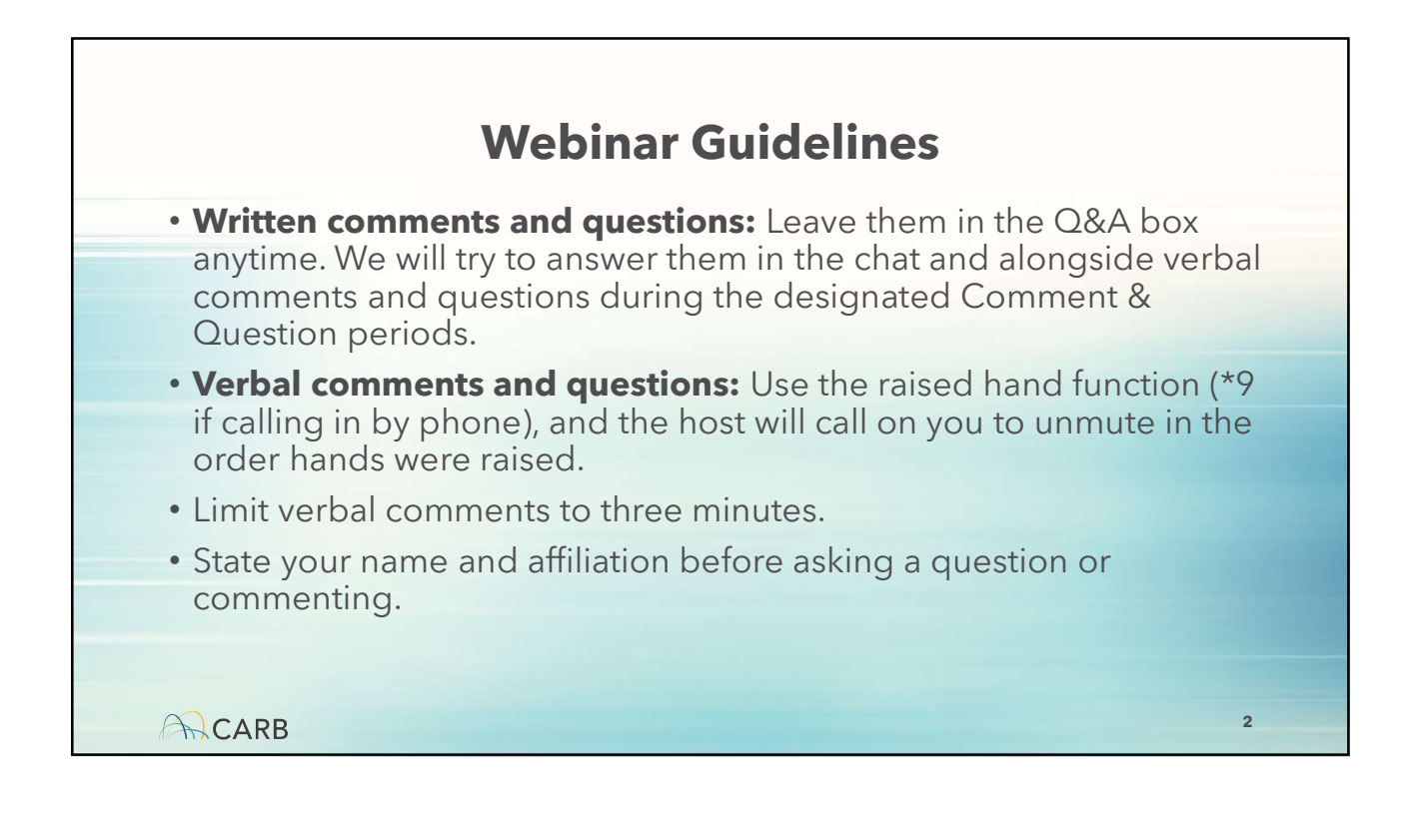

| Time       | Торіс                                                           | Session 1: General Users                                                       |
|------------|-----------------------------------------------------------------|--------------------------------------------------------------------------------|
| 10:00 a.m. | General Users (Van Tsan and Areus<br>Khong)                     | <ul><li>Common Terminology Overview</li><li>Regulation Overview</li></ul>      |
| 11:00 a.m. | Distributors, Wholesalers, and<br>Reclaimers (Nathan Marschall) | <ul><li>Key Requirement</li><li>Overview of Updates</li></ul>                  |
| 11:30 a.m. | XML and XSD (Areus Khong)                                       | New User Registration     Resubmit Annual Report                               |
| 12:00 p.m. | Q/A                                                             | <ul><li>Payment Update</li><li>Existing User Registration</li></ul>            |
| 1:00 p.m.  | Adjourn                                                         | <ul><li>Manage Users</li><li>Weighted-Average GWP and Greenhouse Gas</li></ul> |

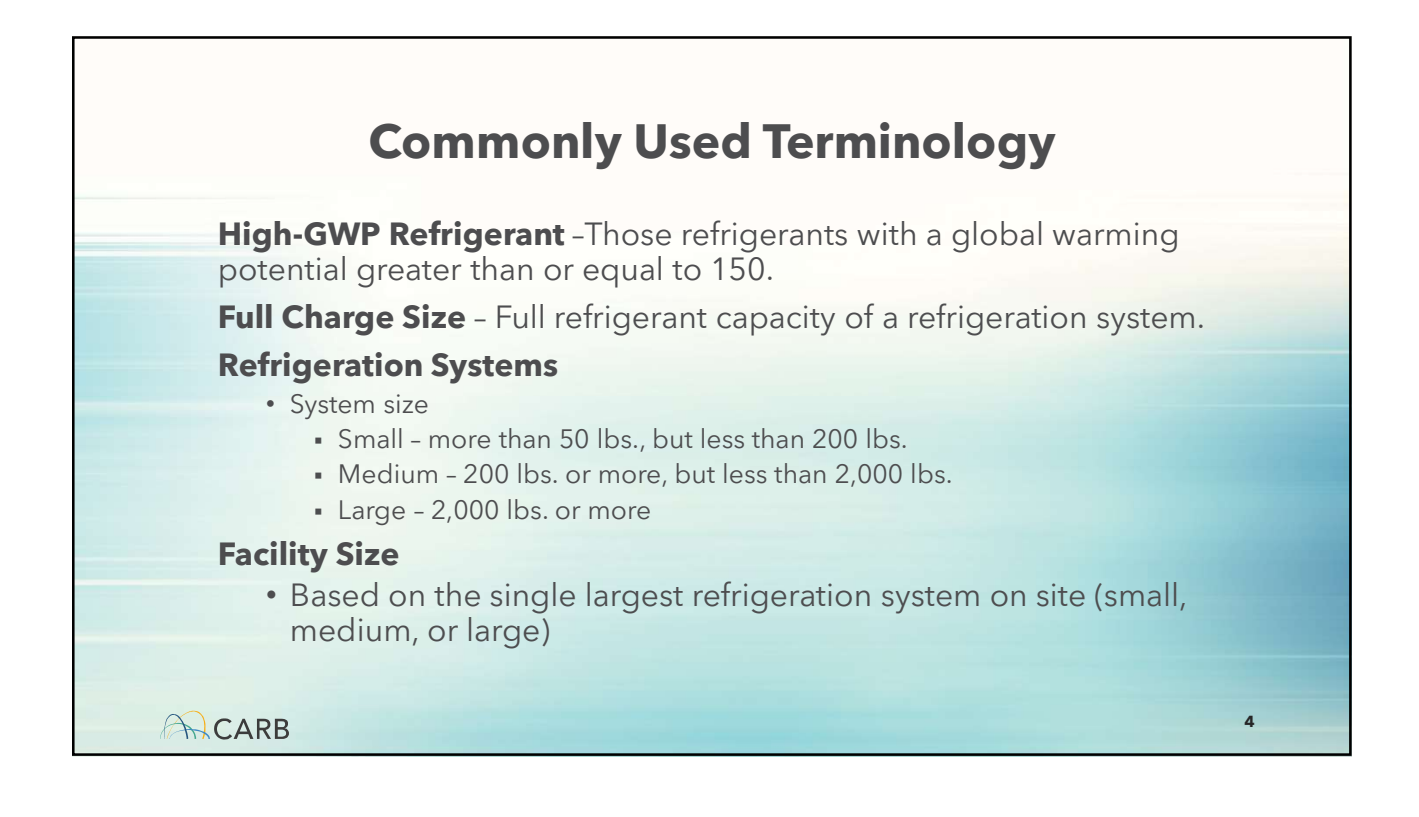

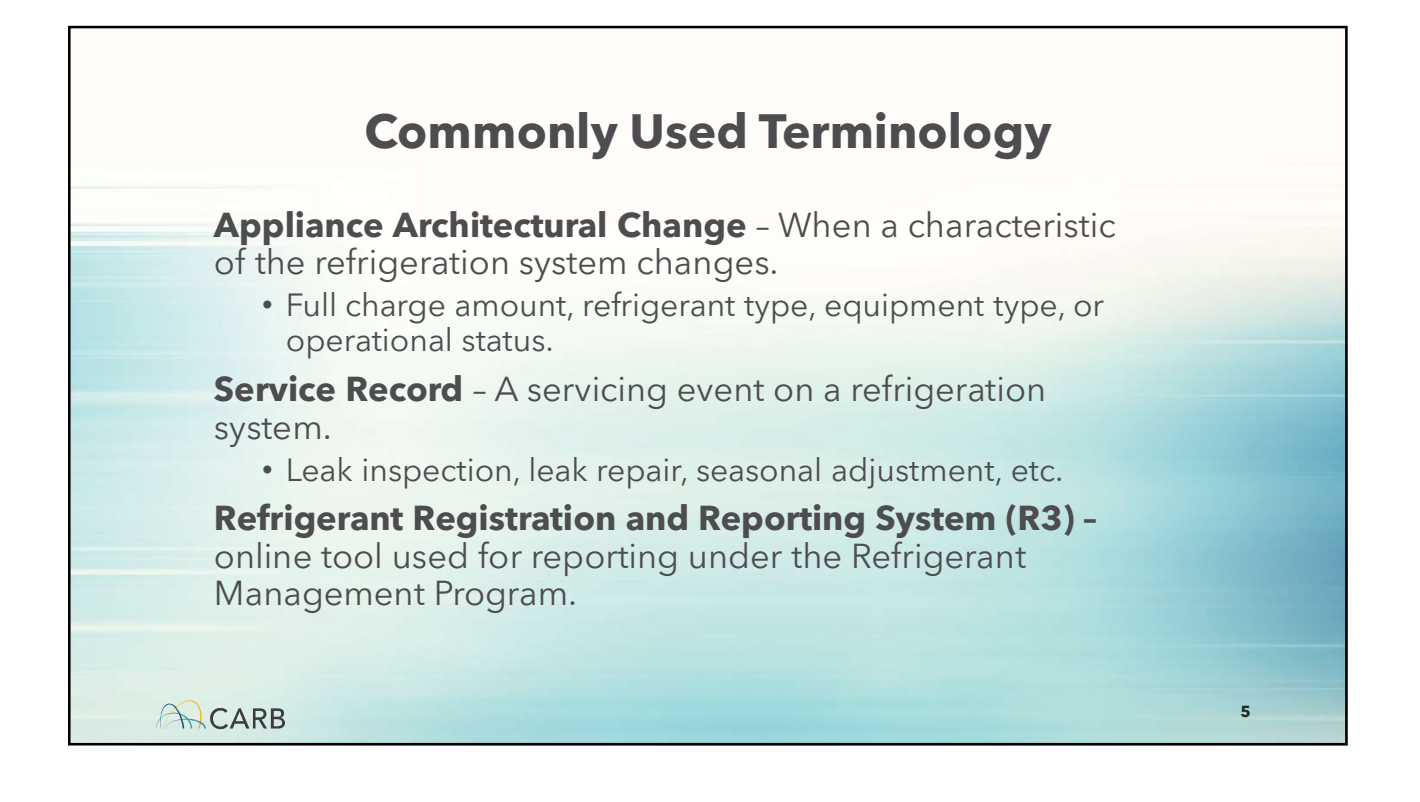

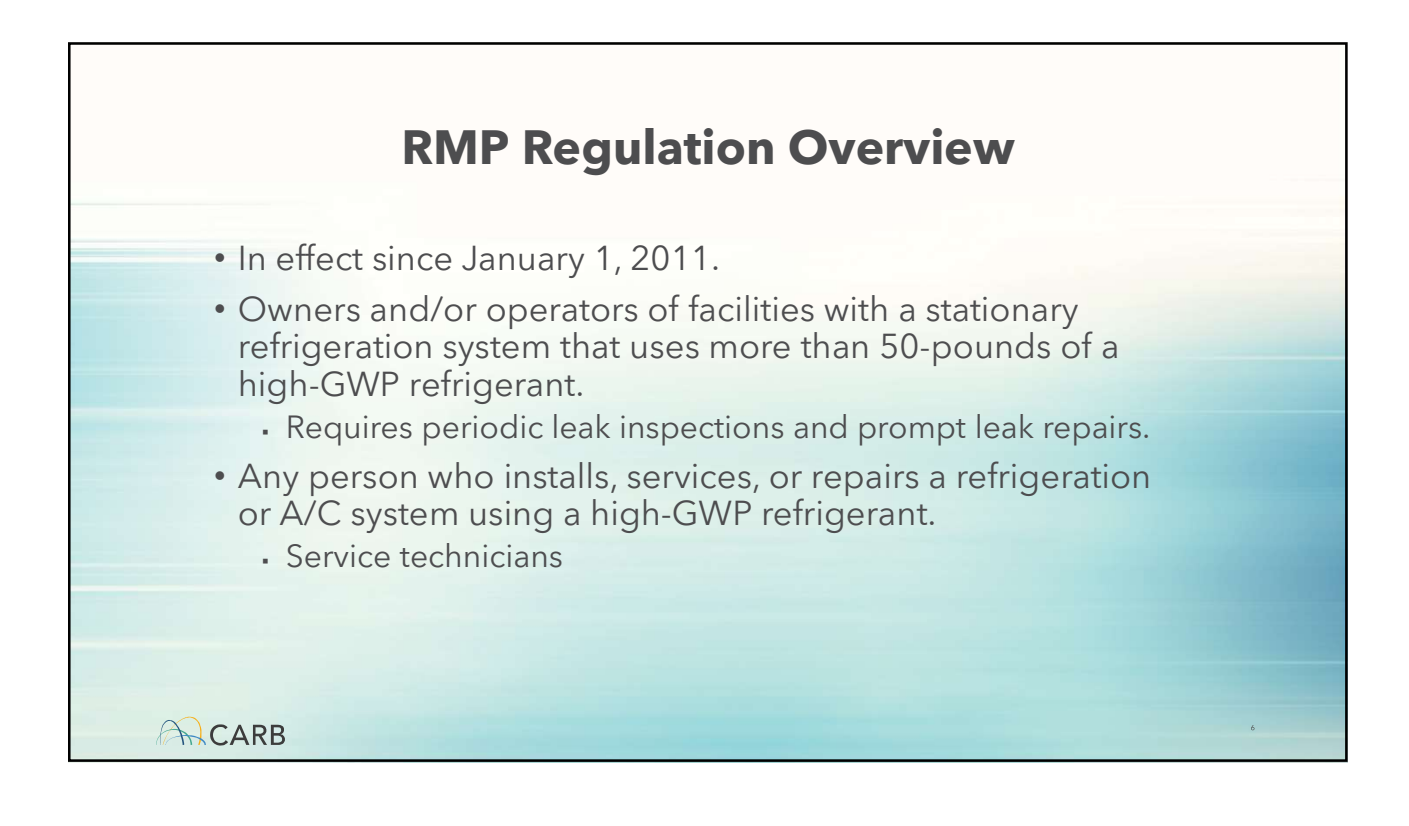

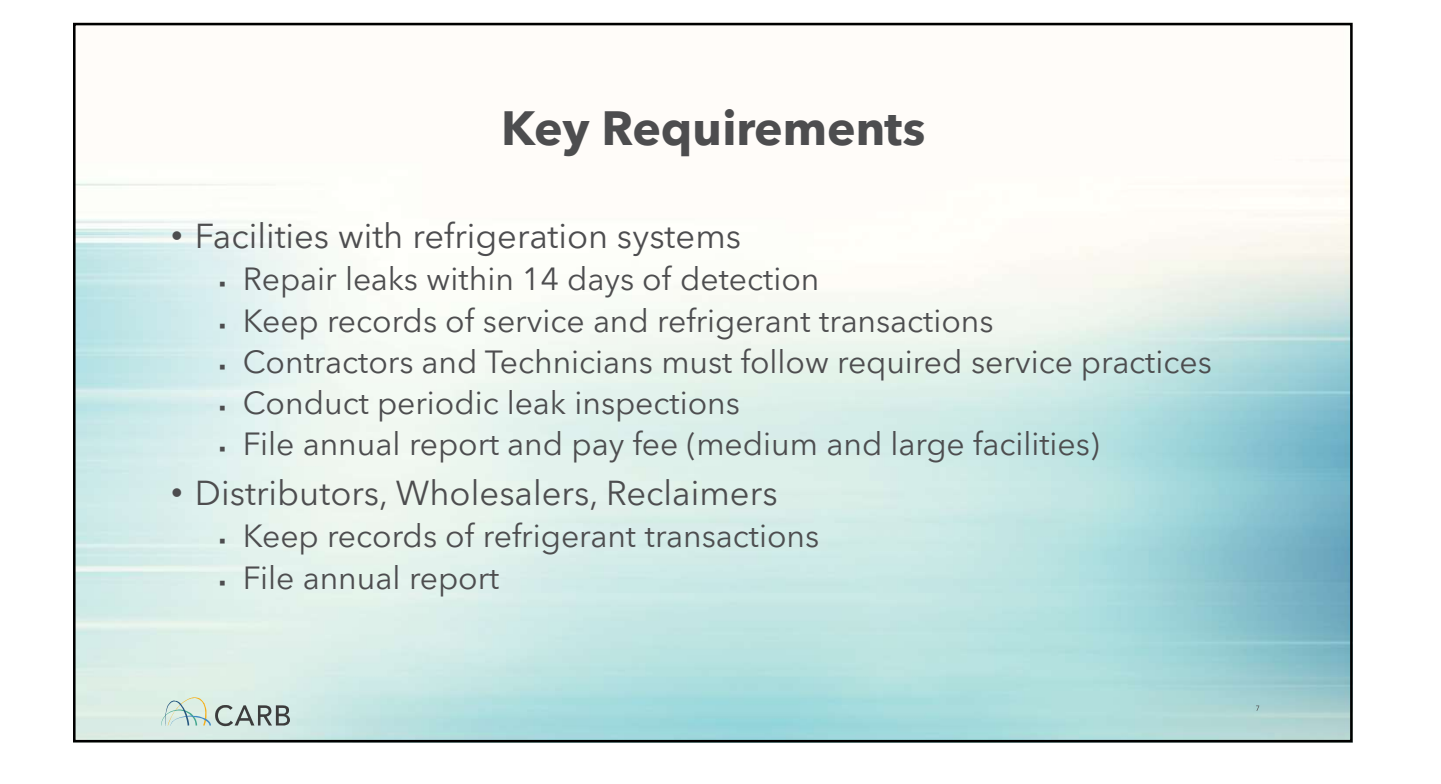

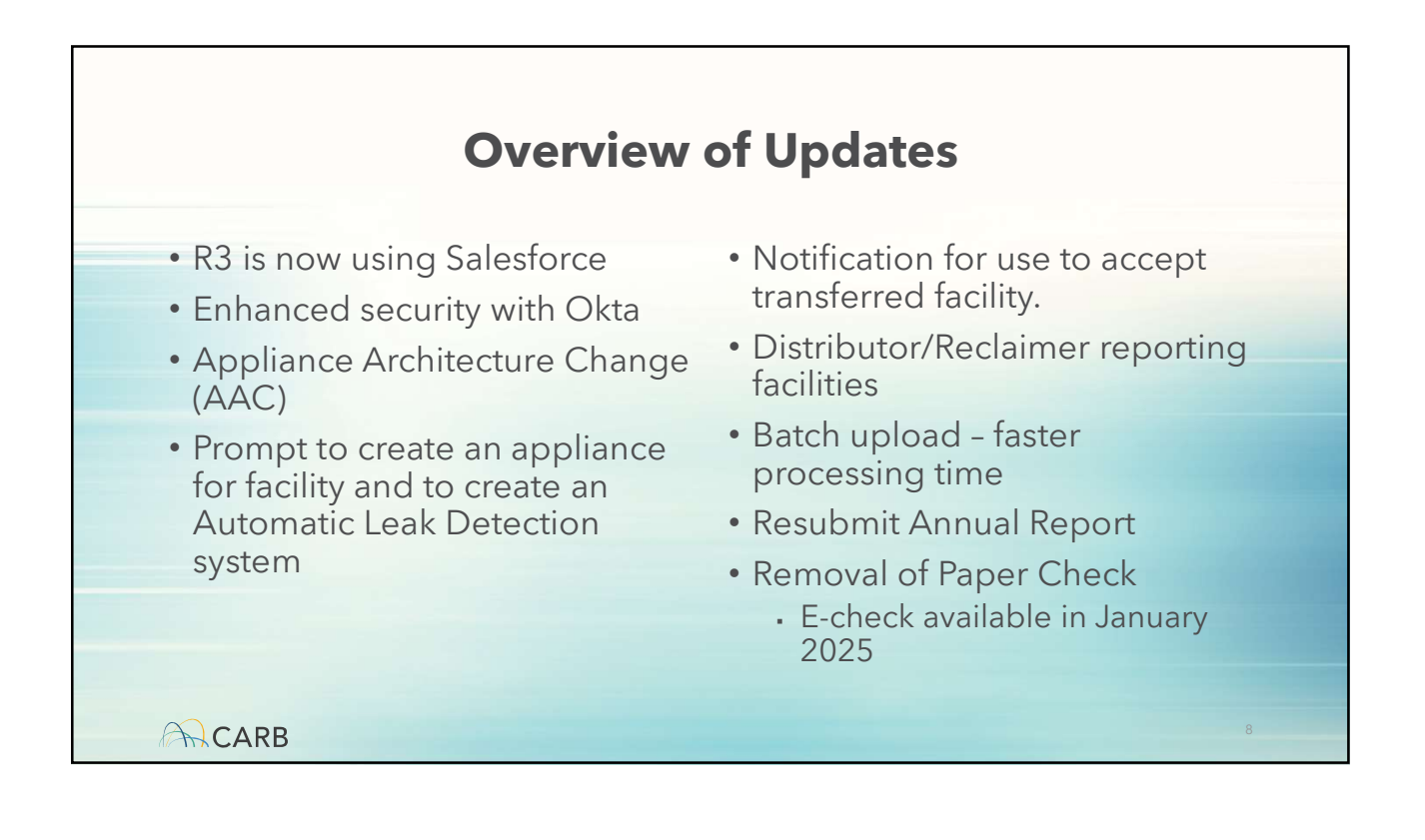

| H                                                                                                    | omepage                                                                                                    |
|----------------------------------------------------------------------------------------------------|----------------------------------------------------------------------------------------------------|
| → Ø (t; carb-govcloudplus-impqa.sandbox.my.site.com/impr3/s//3-home-page                                                                                                    | × 0 / 0 0 0 0 0                                                                                                    |
| <i>0<sub>loor</sub></i> ¥ ◘ in ⊠                                                                                                    | John DoeJD - Company Admin(TechFusion SolutionsTFS)                                                                                                    |
| Welcome "John DoeJD" to Refrigerant Management<br>Welcome to the Refrigerant Registration and Reporting System (R3). You are logged<br>iside of this page show activities available for users of your role type. Select an activit<br>above.<br>For additional Refrigerant Management Program training, please create an account<br>Management System (LMS) at our website. From there, search for the class titled"CE<br>Program". For assistance with the R3 website, send an email to mp@arb.ca.gov or co | t Program Quick Links Manage Users Manage Users Manage Company Close/Transfer Facility With the California Air Resources Board's (CARB) Learning R106 - How To Comply with the Refrigerant Management all the botline at 916-324-2517. Close Company |
| Facility Annual Report Facility Compliance Check List                                                                                                    |                                                                                                    |
| CARB                                                                                                    | 9                                                                                                    |

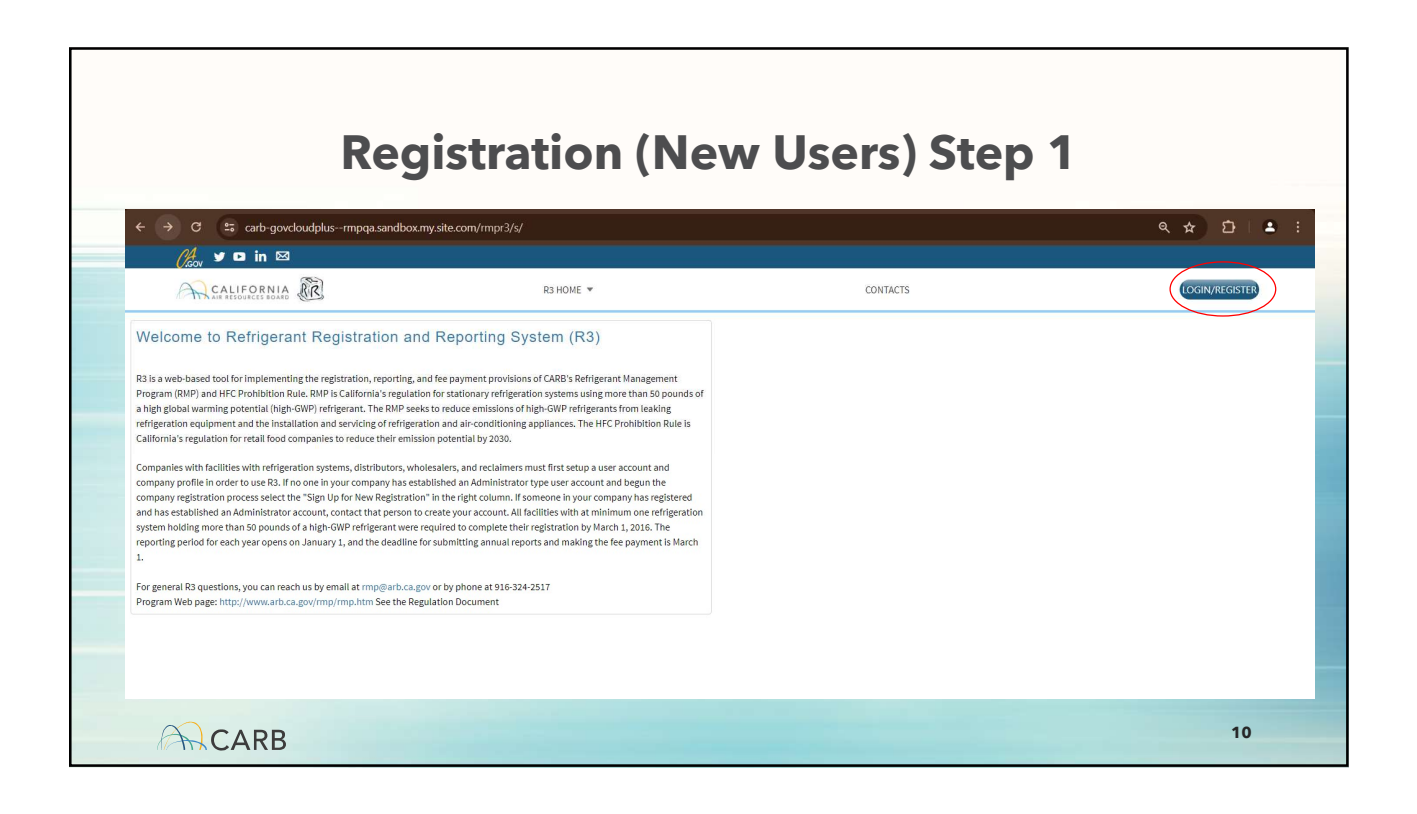

|                                                                                                    |                                                                                                    | Step                                                                                                    | 1.1              |                                                                                        |
|----------------------------------------------------------------------------------------------------|----------------------------------------------------------------------------------------------------|----------------------------------------------------------------------------------------------------|------------------|----------------------------------------------------------------------------------------|
| ↔ c 😫                                                                                                    | carb-govcloudplusrmpqa.sandbox.my.site.com/rm                                                                                                    | pr3/s/                                                                                                    |                  | <ul> <li>A     <li>D     <li>A     <li>E     <li>E     </li> </li></li></li></li></ul> |
|                                                                                                    | ) in 🖾                                                                                                    | R3 HOME ¥                                                                                                    | CONTACTS         | (OGIN/REGISTER)                                                                        |
| Welcome to Re<br>R3 is a web-based tool for<br>Porgram (RMP) and RFC is<br>an high global summing pot<br>refiguration equipment a<br>california's regulation for<br>company regulation for<br>company regulation for<br>company regulation for<br>and has extabilitied and has<br>system holding more than<br>reporting period for each<br>2. | Integrant Registration and Reportin<br>Implementing the registration, reporting, and fee payments pro<br>thomas and the second second second second second second<br>second second second second second second second second<br>and the installation and sexuality of refiguration and a larcore<br>and the installation and sexuality of refiguration and a larcore<br>and the installation and sexuality of refiguration and a larcore<br>and the installation and sexuality of refiguration and a larcore<br>and the installation and sexuality of refiguration and a larcore<br>and the installation and sexuality of refiguration and second<br>and the installation and sexuality of the large transmission and a larcore<br>and the other second second second second second second<br>second second second second second second second second<br>second second second second second second second second<br>second second second second second second second second<br>second second second second second second second second<br>second second second second second second second second<br>second second second second second second second second<br>second second second second second second second<br>second second second second second second second<br>second second second second second second second second<br>second second second second second second second second<br>second second second second second second second second<br>second second second second second second second second<br>second second second second second second second second<br>second second second second second second second second<br>second second second second second second second second<br>second second second second second second second second second<br>second second second second second second second second<br>second second second second second second second second<br>second second second second second second second second second<br>second second second second second second second second second second second<br>second second second second second second second second second second second second second second second second second second second second sec | Ig System (R3) rovisions of CAB's Refrigerant Management efforeration systems and growers han 50 pounds of loss of hype-GMP efforerants from lakeling thiosing applicates. The HFC Prohibition Rule is Doo alinere ann. A top in the top in the HFC Prohibition Rule is top in the top in the HFC Prohibition Rule is top in the top in the HFC Prohibition Rule is top in the top in the HFC Prohibition Rule is top in the top in the HFC Prohibition Rule is top in the HFC Prohibition Rule is top in the top in the HFC Prohibition Rule is top in the HFC Prohibition Rule is top in the H | X<br>ster<br>yww |                                                                                        |
| CARB                                                                                                    |                                                                                                    |                                                                                                    |                  | 11                                                                                     |

|                                                                                                    | Ste                                                              | ep 1.2                                                                                                    |                                                     |
|----------------------------------------------------------------------------------------------------|------------------------------------------------------------------|----------------------------------------------------------------------------------------------------|-----------------------------------------------------|
| $\leftrightarrow$ $\rightarrow$ <b>C</b> $\Rightarrow$ carb-govcloudplusrmpqa.sandbox.my.                                                                                                    | ite.com/rmpr3/s/company-registration                             |                                                                                                    | 옥 ☆ む 🔺 🗄                                           |
| Chan y 🗅 in 🖾                                                                                                    |                                                                  |                                                                                                    |                                                     |
|                                                                                                    | R3 HOME 💌                                                        |                                                                                                    | CONTACTS                                            |
| Registration Identification                                                                                                    | ••                                                               |                                                                                                    | Help for this Page                                  |
| R3 is used for implementing the provisions of CARB's Refrigerant M<br>of the R3 registration process.                                                                                             | nagement Program (RMP). Registration will allow you to cr        | rate a company profile, establish an administrator and user accounts for your company. Th                                                                             | e information below is provided to give an overview |
| Most companies will register as a "company with refrigeration facili                                                                                                    | y." Do not register as a "refrigerant distributor" or "refrigera | int reclaimer" if you do not actively sell or reclaim refrigerant. If you are registering transpo                                                                     | rt refrigeration units (reefers) only, ARBER.       |
| Type of Ownership      Company with Refrigeration Facilities     Refrigerant Distributor or Wholesaler     Refrigerant Reclaimer     Applance Servicing Company     Third Party Reporting Company |                                                                  | "EIN Number O<br>12232333<br>"Format for Federal Tax ID (FEIN or EIN) is: 123456789"<br>(Do NOT use a social security number. Contact CARB if you do not have a tax r | umber.)                                             |
|                                                                                                    |                                                                  |                                                                                                    | Next                                                |
| CARB                                                                                                    |                                                                  |                                                                                                    | 12                                                  |

| → C s carb-govcloudplusrmpqa.sandbox | cmy.site.com/rmpr3/s/company-registration | ٩ |
|--------------------------------------|-------------------------------------------|---|
| Cheony yr ⊡ in ⊠                     |                                           |   |
|                                      | R3 HOME 🔻                                 |   |
| User Profile * First Name            | *Last Name                                |   |
| John                                 | Smith                                     |   |
| Email<br>John.Smith@gmail.com        | * Verity Email<br>John.Smith@gmail.com    |   |
| John.Smith@gmail.com                 | John.Smith@gmail.com                      |   |
|                                      |                                           |   |

|                                                                                                    | Step 2.1                                                                                                    |   |
|----------------------------------------------------------------------------------------------------|----------------------------------------------------------------------------------------------------|---|
|                                                                                                    |                                                                                                    |   |
| Company Name                                                                                                    | EIN                                                                                                    |   |
| Start Date Of Operation                                                                                                    | A00A2223                                                                                                    |   |
| 06-10-2024                                                                                                    |                                                                                                    |   |
| Contact Person Information                                                                                                    |                                                                                                    |   |
|                                                                                                    |                                                                                                    |   |
| Alley                                                                                                    | Last warne<br>Mike                                                                                                    |   |
| Position                                                                                                    | Phone                                                                                                    |   |
| Manager                                                                                                    | (343) 435-4546                                                                                                    |   |
| Email<br>Alley Mike@ JohnCo.io                                                                                                    |                                                                                                    |   |
| And Annual South Corto                                                                                                    |                                                                                                    |   |
| Mailing Address                                                                                                    |                                                                                                    |   |
| Street Address 1                                                                                                    |                                                                                                    |   |
| Qury Street                                                                                                    |                                                                                                    |   |
| Street Address 2                                                                                                    |                                                                                                    |   |
| State<br>California                                                                                                    | City<br>San Jose                                                                                                    |   |
| Zip Code                                                                                                    |                                                                                                    |   |
| 23344                                                                                                    |                                                                                                    |   |
| Terms and Conditions*                                                                                                    |                                                                                                    |   |
| Thank you for using ARB's Retrigerant Management Program (RMP) Retrigerant Registi<br>certify that you are authorized to agree to the following terms and conditions on your<br>company's account information. As the Administrator of your company's profile, you a | ration and Reporting (R3) system. By using the R3 system, you agree to be bound by the following terms and conditions. By initiating your company's account for the R3 system,<br>company's behalf and do in fact agree to these terms and conditions. As your company's Administrator you will be able to assign additional users (Delegates) to view or edity ou<br>gree that these terms and conditions are also binding on your Delegates. | r |
| I accept Terms and Conditions.                                                                                                    |                                                                                                    |   |
|                                                                                                    |                                                                                                    |   |
|                                                                                                    | Previous Next                                                                                                    |   |

![](_page_7_Picture_1.jpeg)

![](_page_7_Picture_2.jpeg)

|      | Step 3.2                                                                                                    |    |
|------|----------------------------------------------------------------------------------------------------|----|
|      | Set up password<br>© carbrmpr3+0020@gmall.com<br>Password requirements:<br>• At least 15 characters<br>• A lowercase letter<br>• A opercase letter<br>• A opercase letter<br>• A number<br>• Does not include your first name<br>• Does not include your first name<br>• Does not include your list name<br>• Password cant be the same as your last 12 |    |
|      | Enter password                                                                                                    |    |
| CARB |                                                                                                    | 17 |

|                                                                     |                        |                                        | Wł                                                           | nat's              | Ne           | w?                   |                    |                 |                     |
|---------------------------------------------------------------------|------------------------|----------------------------------------|--------------------------------------------------------------|--------------------|--------------|----------------------|--------------------|-----------------|---------------------|
|                                                                     | RNIA<br>s board        |                                        |                                                              | н                  | ome Registra | tion 🔻 Annual Repor  | ting 🔻 Payments 🔻  | Reports Help an | nd Downloads 🔻      |
| Home > Facility >                                                   | (ABC Tech Solution)    |                                        |                                                              |                    |              | 20                   | 19                 |                 |                     |
| Facility Information                                                |                        | Appliances                             | ALD Sys 8                                                    | Services           | Leak Insp    | o. & Service         | File Annual Report |                 | Annual Fee          |
| Search By:<br>Appliance Name<br>Q Appliance Name<br>Search Clear Se | arch                   | Appliance Sta<br>Select Statu          | tus<br>s                                                     | •                  |              |                      |                    |                 |                     |
|                                                                     | _                      |                                        | A                                                            | ppliance Listii    | ıg           |                      |                    |                 | 1 Record(s) found   |
| Appliance Na  Appliance 1                                           | Appliance ID           | Operational S<br>Seasonal<br>Operation | Chiller<br>(Refrigeration/Ind<br>ustrial Process<br>Cooling) | Acme Industries    | 5000         | • A V Installation D | V Refrigeration V  | Service Recor   | , ∨ Action<br>Print |
|                                                                     |                        | 1                                      | « First 🗸 Pr                                                 | evious Showing 1 o | f 1 Page(s)  | ext > Last »         |                    |                 |                     |
| Add New Appliant                                                    | ce Architectural Chang | es Shut Down                           | 1                                                            |                    |              |                      |                    |                 |                     |

| ← → C to carb-govcloudplusrmpqa.sandbox.my.site.com/rmp                                                                                                    | x3/s/new-appliance?recordId=001cp0000025G0gAAG 🗴 Q 🖉 😰 🗘 🧕                                                                                                    |
|----------------------------------------------------------------------------------------------------|----------------------------------------------------------------------------------------------------|
| 🔗 y 🖬 in 🖾                                                                                                    | John Doe - Company Admin(ABC Tech Solution)                                                                                                    |
|                                                                                                    | Home Registration  v Annual Reporting  v Payments  v Reports Help and Downloads  v                                                                                                    |
| Appliances                                                                                                    | Help for this Page                                                                                                    |
| "Add New" will allow you to create an appliance profile under a                                                                                                    | facility. The information below is provided to give an overview of the each appliance field. If you have further questions on any of these terms or                                                                                                    |
| "Add New" will allow you to create an appliance profile under a l<br>are having difficulty completing the information on the R3 appli                                                                                           | facility. The information below is provided to give an overview of the each appliance field. If you have further questions on any of these terms or<br>ication, please send an email to rmp@arb.ca.gov or call (916) 327-8532.                                                                                                    |
| "Add New" will allow you to create an appliance profile under a<br>are having difficulty completing the information on the R3 appli<br>* Appliance Name                                                                         | facility. The information below is provided to give an overview of the each appliance field. If you have further questions on any of these terms or<br>ication, please send an email to rmp@arb.ca.gov or call (916) 327-8532.<br>Installation Date •                                                                                                    |
| "Add New" will allow you to create an appliance profile under a t<br>are having difficulty completing the information on the R3 appli<br>* Appliance Name  * Appliance Name  * Model Year                                       | facility. The information below is provided to give an overview of the each appliance field. If you have further questions on any of these terms or<br>ication, please send an email to rmp@arb.ca.gov or call (916) 327-8532.<br>Installation Date  Installation Date Installation Date Instal                                                                                                    |
| "Add New" will allow you to create an appliance profile under a t<br>are having difficulty completing the information on the R3 applie<br>"Appliance Name<br>"Model Year                                                        | facility. The information below is provided to give an overview of the each appliance field. If you have further questions on any of these terms or<br>ication, please send an email to rmp@arb.ca.gov or call (916) 327-8532.<br>Installation Date  Installation Date  Installation Date Installation Installation I                                                                                                    |
| "Add New" will allow you to create an appliance profile under a t<br>are having difficulty completing the information on the R3 applie<br>"Appliance Name<br>"Model Year<br>Model or Description                                | facility. The information below is provided to give an overview of the each appliance field. If you have further questions on any of these terms or<br>ication, please send an email to rmp@arb.ca.gov or call (916) 327-8532.<br>*Installation Date •<br>*Manufacturer •<br>Equipment Type •                                                                                                    |
| "Add New" will allow you to create an appliance profile under at<br>are having difficulty completing the information on the R3 applie<br>"Appliance Name •<br>"Model Vear •<br>Model or Description •                           | facility. The information below is provided to give an overview of the each appliance field. If you have further questions on any of these terms or<br>ication, please send an email to rmp@arb.ca.gov or call (916) 327-8532.<br>Installation Date Installation Date Install                                                                                                    |
| "Add New" will allow you to create an appliance profile under a 1<br>are having difficulty completing the information on the R3 applie<br>* Appliance Name •<br>* Model Vear •<br>* Model or Description •<br>* Serial Number • | facility. The information below is provided to give an overview of the each appliance field. If you have further questions on any of these terms or<br>ication, please send an email to rmp@arb.ca.gov or call (916) 327-8532.<br>* Installation Date •<br>* Manufacturer •<br>* Equipment Type •<br>* Equipment Type •<br>* Equipment Type •                                                                                                    |
| "Add New" will allow you to create an appliance profile under at<br>are having difficulty completing the information on the R3 appli<br>* Appliance Name •<br>* Model Vear •<br>* Model or Description •<br>* Serial Number •   | facility. The information below is provided to give an overview of the each appliance field. If you have further questions on any of these terms or<br>ication, please send an email to rmp@arb.ca.gov or call (916) 327-8532.<br>* Installation Date •<br>* Manufacturer •<br>* Equipment Type •<br>* Equipment Type •<br>* Eq |

|      |                                           |                                         | eak Insp                                   | ). & Se                    | rvice                      |            |                   |    |
|------|-------------------------------------------|-----------------------------------------|--------------------------------------------|----------------------------|----------------------------|------------|-------------------|----|
|      | ← → C =; carb-govcloudg                   |                                         | npr3/s/edit-facility?recordId=001cp000007g | YFAAY&tabs=2#-22           | ġ                          | Q / D Q    | 6 6 <u>8</u> 5 8  |    |
|      | Home > Facility > West Coast Distribution | ution Center (TechFusion Solution       | isTFS)                                     |                            | 2022                       |            | •                 |    |
|      | Facility Information                      | Annliances                              | ALD Svis & Services                        | Leak Insp. & Septice       | File Annual P              | enort      | Annual Fee        |    |
|      | racing monitation                         | Applances                               | ALD SYS & SCIVICS                          | Court maps of our vice     | The Annuario               | choir.     | Autoartee         |    |
|      | Service Year                              | Appliance Name<br>Select Appliance Name | Appliance Service Type                     | from                       | to                         |            |                   |    |
|      |                                           |                                         |                                            |                            |                            |            |                   |    |
|      | Search Clear Search                       | Print Result                            |                                            |                            |                            |            |                   |    |
|      |                                           |                                         | Leak Inspection and S                      | Service Listing            |                            |            | 1 Record(s) found |    |
|      | Service Date                              | Appliance Name                          | Appliance ID V Refrigeren                  | nt Type                    | Service Type               | Leaks      | → Action          |    |
|      | 11/17/2022                                | Compressor Model CX-200                 | APP-0001029 EP-88 - Bl                     | end: PFC,isobutane,propane | Initial Refrigerant Charge | No         | Print             |    |
|      |                                           |                                         | « First < Previous Show                    | ng 1 of 1 Page(s) Next >   | Last »                     |            |                   |    |
|      | Add New Add Multiple Los                  | k Inspection                            |                                            |                            |                            |            |                   |    |
|      | Add New Add Multiple Lea                  | k inspection                            |                                            |                            |                            |            |                   |    |
|      |                                           |                                         | Appliance Complian                         | ce Check List              |                            |            | 1 Record(s) found |    |
|      | Applian 🗸 Description                     |                                         | 🗸 Applian 🗸 Size                           | e-Lo 🗸 Equipm 🗸 O          | perati 🗸 Refriger 🗸        | ALD 🔍 Serv | ricin 🗸 Action    |    |
|      | Compressor An Automatic                   | Leak Detection (ALD) System is re       | equired APP-0001029 Lar                    | ge - Indo Chiller (Refr N  | lormal Ope EP-88 - Blen    | ×          | Print             |    |
|      | <                                         |                                         |                                            |                            |                            |            | •                 |    |
|      |                                           |                                         | « First < Previous Showi                   | ng1of1 Page(s) Next >      | Last »                     |            |                   |    |
| A    | CAPP                                      |                                         |                                            |                            |                            |            |                   | 20 |
| 1/17 | CARD                                      |                                         |                                            |                            |                            |            |                   |    |

|                                      |                                           | Αηηι                                | ual Repo                              | ort                            |                        |
|--------------------------------------|-------------------------------------------|-------------------------------------|---------------------------------------|--------------------------------|------------------------|
| ← → C to carb-goveloue               | lplusrmpqa.sandbox.my.site.com/rmpr3/s/ei | dit-facility?recordId=001cp000007gn | YFAAY&tabs=3#-1235<br>John DoeJD - Co | 🖈 🔍 Z 🗊                        | 이 6 6 R 고 @            |
|                                      | A D                                       |                                     | Home Registration 🔻 Annual F          | Reporting 🔻 Payments 🔻 Reports | s Help and Downloads 👻 |
| Home > Facility > West Coast Distrib | oution Center (TechFusion SolutionsTFS)   |                                     |                                       | 2022                           | •                      |
| Facility Information                 | Appliances                                | ALD Sys & Services                  | Leak Insp. & Service                  | File Annual Report             | Annual Fee             |
|                                      | Annual Repo                               | rt Listing For West Coa             | ast Distribution Center               |                                | Help for this Page     |
| Year                                 | Facility Name                             | ✓ Date of Filing                    | Filing Person                         | → Status                       | Action                 |
| 2023                                 | West Coast Distribution Center            |                                     |                                       | Not Filed                      | Print                  |
| 2022                                 | West Coast Distribution Center            |                                     |                                       | Not Filed                      | Print                  |
|                                      | West Coast Distribution Center            |                                     |                                       | Not Applicable                 | Print                  |
|                                      | West Coast Distribution Center            |                                     |                                       | Not Applicable                 | Print                  |
|                                      | West Coast Distribution Center            |                                     |                                       | Not Applicable                 | Print                  |
| 2018                                 | West Coast Distribution Center            |                                     |                                       | Not Applicable                 | Print                  |
|                                      | West Coast Distribution Center            |                                     |                                       | Not Applicable                 | Print                  |
|                                      | West Coast Distribution Center            |                                     |                                       | Not Applicable                 | Print                  |
| CARB                                 |                                           |                                     |                                       |                                |                        |

| Resubmi                                                                                                    | t Annual Report                                                                |  |  |  |  |  |
|----------------------------------------------------------------------------------------------------|--------------------------------------------------------------------------------|--|--|--|--|--|
| With the new version of R3, users can:                                                                                                    | Refrigerant Purchase and Use Information                                       |  |  |  |  |  |
| Resubmit their annual                                                                                                    | Make All Blank Fields Value To Zero * Reload Total Charged And Total Recovered |  |  |  |  |  |
| report if they need to make changes.                                                                                                    | Type $\sim$ Total Purchased $\sim$ Total Charged (lb $\vee$ Total Stored (ll   |  |  |  |  |  |
| No Need to Contact Support                                                                                                    | 1 EP-88 - Blend: P 1000 2300 0                                                 |  |  |  |  |  |
| Previously:<br>• Users had to call us to<br>request the deletion of the<br>submitted version.                                                  | Add Row                                                                        |  |  |  |  |  |
| Now:                                                                                                    |                                                                                |  |  |  |  |  |
| <ul> <li>Simply <b>resubmit directly</b><br/>through the system.</li> <li>The updated report will<br/>replace the previous version.</li> </ul> | Resubmit Cancel                                                                |  |  |  |  |  |
| CARB                                                                                                    |                                                                                |  |  |  |  |  |

## Annual Fees: RMP will no longer accept paper checks for payments.

| Credit Card Payments Only<br>• From now until mid-January.                                                                                                    | I A<br>GRD                                              | Home Registration • Annual Reporting • Payments • Reports Help and Downloads •                                        |   |
|----------------------------------------------------------------------------------------------------|---------------------------------------------------------|----------------------------------------------------------------------------------------------------|---|
| R3 will only accept credit<br>card payments for<br>transactions.                                                                                                    | Invoice #: RMP-2022-000144<br>Company Name:<br>Address: | Invoice Date:         11/06/2024           Payment for Year:         2022           Payment Status:         Due       |   |
| <ul> <li>Although the "Pay by ACH" option is visible:</li> <li>This payment method is <b>not</b> yet available.</li> <li>Implementation is expected by end-January.</li> </ul> | Facility Name                                           | 1 Record(s) found<br>Amount Due (\$)<br>370<br>evious Showing 1 of 1 Peptid Next > Last >><br>Total Payment Due: \$37 | 5 |
| Why This Change?<br>•To ensure greater accuracy in<br>payment collection.                                                                                                    |                                                         | Pay Now by Credit Card Pay By ACH Cance                                                                               |   |
| CARB                                                                                                    |                                                         | 23                                                                                                    |   |

| Existing User                                                                                                    |
|----------------------------------------------------------------------------------------------------|
| <ul> <li>Email Registration and Okta Setup <ul> <li>Existing users will receive an email prompting them to:</li> <li>Register their account.</li> <li>Set up Okta (Step 3).</li> <li>If users already have Okta, only need to set up a password.</li> </ul> </li> <li>After logging in, users will see their associated company.</li> </ul> |
| <ul> <li>Users Managing Multiple Companies<br/>For users with one email and multiple usernames/companies:</li> <li>Must register as either:         <ul> <li>Appliance Servicing Company, or</li> <li>Third Party Reporting Company.</li> </ul> </li> <li>Allows the management of multiple companies under one account.</li> </ul>         |

![](_page_12_Figure_1.jpeg)

![](_page_12_Figure_2.jpeg)

![](_page_13_Figure_1.jpeg)

![](_page_13_Figure_2.jpeg)

| Weighted-Average GWP and Greenhouse |
|-------------------------------------|
| Gas Potential Report                |

| <b>Reporting Process Overview</b>                                             |      | * City                                                   |                         |                  |                     |                  |               |           |
|-------------------------------------------------------------------------------|------|----------------------------------------------------------|-------------------------|------------------|---------------------|------------------|---------------|-----------|
|                                                                               | 1    | Sacramer                                                 | ito                     |                  |                     |                  |               |           |
| Average GWP and Greenhouse Gas<br>Potential Report remains <b>the same</b> :  |      | * Zipcode                                                | *Zipcode                |                  |                     |                  |               |           |
|                                                                               |      | 95814                                                    |                         |                  |                     |                  |               |           |
|                                                                               |      | * Number                                                 | * Number of Facilities: |                  |                     |                  |               |           |
|                                                                               |      | 4                                                        |                         |                  |                     |                  |               |           |
| 1.Navigate to the <b>Register</b><br>dropdown.                                |      | Company                                                  | Annual Report           |                  |                     |                  |               |           |
| 2.Select <b>Company Management</b> .<br>3 Click on the desired <b>Company</b> |      | Weighted-Average GWP and Greenhouse Gas Potential Report |                         |                  |                     |                  |               |           |
| 4.In the <b>Edit Information</b> section:                                     |      |                                                          |                         | File F           | Report              |                  |               |           |
| Weighted Average GWP                                                          | Year | Weighted-Avera 🗸                                         | GHGp (metric to 🗸       | Baseline GHGp( 😏 | MTCO2e              | Date of Filing   | Filing Person | Status    |
| and Greenhouse Ges                                                            | 2023 |                                                          |                         | 32,135,000       |                     | 14,576           |               | Not Filed |
| Potential Report                                                              | 2022 |                                                          |                         | 32,135,000       | ( )                 | 14,576           |               | Not Filed |
| i otentiai report.                                                            | 2021 | 4,000                                                    | 1,500,000               | 32,135,000       |                     | 14,576 12/5/2024 | :hall         | Filed     |
| For help, contact:<br>HFCReduction@arb.ca.gov                                 |      |                                                          | < Fi                    | rst 🛛 < Previous | Showing 1 of 1 Page | (6 Next > Last » |               |           |
| CARB                                                                          |      |                                                          |                         |                  |                     |                  |               |           |

![](_page_14_Picture_3.jpeg)

![](_page_15_Picture_1.jpeg)

![](_page_15_Picture_2.jpeg)

![](_page_16_Picture_1.jpeg)

![](_page_16_Picture_2.jpeg)

| Agenda     |                                                                 |                                                                                          |  |  |  |
|------------|-----------------------------------------------------------------|------------------------------------------------------------------------------------------|--|--|--|
| Time       | Торіс                                                           | Session 2: Distributors, Wholesalers,                                                    |  |  |  |
| 10:00 a.m. | General Users (Van Tsan and Areus<br>Khong)                     | and Reclaimers                                                                           |  |  |  |
|            |                                                                 | Introduction                                                                             |  |  |  |
| 11:00 a.m. | Distributors, Wholesalers, and<br>Reclaimers (Nathan Marschall) | <ul> <li>What classifies as a Wholesaler,<br/>Distributor, or Reclaimer?</li> </ul>      |  |  |  |
| 11:30 a.m. | XML and XSD (Areus Khong)                                       | <ul> <li>Sign in and file report functionality for<br/>Wholesaler/Distributor</li> </ul> |  |  |  |
| 12:00 p.m. | Q/A                                                             | <ul> <li>Sign in and file report functionality for</li> </ul>                            |  |  |  |
| 1:00 p.m.  | Adjourn                                                         | Reclaimer                                                                                |  |  |  |
|            |                                                                 |                                                                                          |  |  |  |
| ACA        | RB                                                              | 35                                                                                       |  |  |  |

![](_page_17_Figure_2.jpeg)

![](_page_18_Figure_1.jpeg)

|        | Home                                                                                                    | Page                    |    |
|--------|----------------------------------------------------------------------------------------------------|-------------------------|----|
| 1. Lar |                                                                                                    | x o / D 0 0 0 0 0 0 0 0 |    |
|        | Co y D in M                                                                                                    | (ogin/Register)         |    |
|        | Welcome to Refrigerant Registration and Reporting System (R3)                                                                                                    |                         |    |
|        | R3 is a web-based tool for implementing the registration, reporting, and fee payment provisions of CARB's<br>Refligerant Management Program (RMP) and HFC Prohibition Rule, BMP is California's regulation for<br>stationary refligeration systems using more than 50 pounds of a high global warming potential (high-GWP)<br>refligerant. The RMP seeks to reduce emissions of high-GWP refligerants from leaking refligeration<br>equipment and the installation and servicing of refligeration and air-conditioning appliances. The HFC<br>Prohibition Rule is California's regulation for retail food companies to reduce their emission potential by<br>2030.                                                                                                    |                         |    |
|        | Companies with facilities with refrigeration systems, distributors, wholesalers, and reclaimers must first<br>setup a user account and company profile in order to use R2. If no one in your company has established an<br>Administrator your user account and begunt the company registration process select the "Sign Up for New<br>Registration" in the right column. If someone in your company has registered and has established an<br>Administrator account, contact that person to create your account. All facilities with at minimum one<br>refrigeration organism holding more than 50 pounds of a hip-6WP erfigerant were required to complete<br>their registration by March 1, 2016. The reporting period for each year opens on January 1, and the deadline<br>for submitting annual reports and making the fee aparent is March 1. |                         |    |
|        | For general R3 questions, you can reach us by email at mp@arb.ca.gov or by phone at 916-324-2517<br>Program Web page: http://www.arb.ca.gov/mp/rmp.htm See the Regulation Document                                                                                                    |                         |    |
| CA     | RB                                                                                                    |                         | 38 |

|                                                                                                    | Regi                                                                                                    | ster                |
|----------------------------------------------------------------------------------------------------|----------------------------------------------------------------------------------------------------|---------------------|
| 2. Click "Register New                                                                                                    | w Company"                                                                                                    |                     |
|                                                                                                    | _                                                                                                    | n u / y v y u v y ( |
| Welcome to Refrigerant Registration and Reg<br>(R3)           RD is a web-based tool for implementing the registration, report<br>Refrigerant Macagement Program (RMP) and HC Prohibition is<br>stationary refrigeration systems using more than 50 points of<br>refrigerant. The RMP seeks to reduce emissions of high GWP ret<br>equipment and the instation and servicing or high seeks re-<br>ported and the second and second or high second re-<br>refrigerant. The RMP seeks with refrigeration systems, distributor<br>setus a care account and compare profile in order to us RPL the second program<br>comparison of the second and the second resonance of the second report<br>definition to record, context and legan the compare registration process<br>and evolutionation to processor account and begin the compare registration process<br>and evolution to record, context much report to care your account. At Minime process<br>and evolution to your account on the second resonance. At Minime process<br>and evolution to your account on the second resonance. At Minime process<br>and evolution to your account on the second resonance. At Minime process<br>their registration to your account and making the for poynemic is March 3.<br>For general R3 questions, you can each us by email at implications gave of by<br>the registration process and be call the second program web page. http://www.akbc.og.ov/implimp.htm See the Regulations. | Login / Register Login / Register Cogin Register Area Company Forget Passworth Company and the deadline complete A January J, and the deadline chows at 916-524-5317 Document | ×                   |
| CARB                                                                                                    |                                                                                                    |                     |

![](_page_19_Picture_2.jpeg)

![](_page_20_Figure_1.jpeg)

![](_page_20_Picture_2.jpeg)

| Add New Facility                                                                                                    |    |  |  |  |  |  |
|----------------------------------------------------------------------------------------------------|----|--|--|--|--|--|
| 2. Click the "Add New" button under the "Facilities" tab                                                                                                    |    |  |  |  |  |  |
| 🗧 🔶 C 🕃 carb-govcloudplusmpga.sandbox.my.site.com/mp?3//manage-annual-report-edit?recordid=001cp000007/uhz/WdtableName=Wholesale/k20Dist. 🛠 0 / 10 0 0 0 0 0 0 1                                                                                                    |    |  |  |  |  |  |
| Charlie Green - Company AdminiAcme CorporationACI       Image: Company AdminiAcme CorporationACI       Image: Company AdminiAcme CorporationACI       Image: Company AdminiAcme CorporationACI         Charlie Green - Company AdminiAcme CorporationACI       Image: Company AdminiAcme CorporationACI       Image: Company AdminiAcme CorporationACI       Image: Company AdminiAcme CorporationACI         Charlie Green - Company AdminiAcme CorporationACI       Image: Company AdminiAcme CorporationACI       Image: Company AdminiAcme CorporationAcI       Image: Company AdminiAcme CorporationAcI       Image: Company AdminiAcme CorporationAcI       Image: Company AdminiAcme CorporationAcI       Image: Company AdminiAcme CorporationAcI       Image: Company AdminiAcme CorporationAcI       Image: Company AdminiAcme CorporationAcI       Image: Company AdminiAcme CorporationAcI       Image: Company AdminiAcme CorporationAcI       Image: Company AdminiAcme CorporationAcI       Image: Company AdminiAcme CorporationAcI       Image: Company AdminiAcme CorporationAcI |    |  |  |  |  |  |
| Home > Annual Report > File Report For Distributor and Reclaimer                                                                                                    |    |  |  |  |  |  |
| Distributor or Wholesaler Annual Reports and Facilities List           Facilities         Annual Report                                                                                                    |    |  |  |  |  |  |
| Select Status<br>Active •                                                                                                    |    |  |  |  |  |  |
| Company Name V Facility Name V Address V City V Status V Action                                                                                                    |    |  |  |  |  |  |
| No records available for you to view.                                                                                                    |    |  |  |  |  |  |
|                                                                                                    | -  |  |  |  |  |  |
| CARB                                                                                                    | 43 |  |  |  |  |  |

| Facility Information                                                                                                    |  |
|----------------------------------------------------------------------------------------------------|--|
| <ul> <li>3. Enter the following information as it pertains to your new facility:</li> <li>Company Name (Auto Populated)</li> <li>Facility Name</li> <li>Start Date of Operation</li> <li>Location Address</li> <li>Street Address 1</li> <li>Street Address 2 (Note: Optional field)</li> <li>City</li> <li>State</li> <li>Zip Code</li> <li>Then click "Validate Address" and confirm</li> </ul> |  |
| A CARB 44                                                                                                    |  |

![](_page_22_Figure_1.jpeg)

|                                                            | Example Facility                                                                                                 |      |
|------------------------------------------------------------|----------------------------------------------------------------------------------------------------|------|
| ← → C t; carb-govcloudplusrmpqa.sandbox.my                 | site.com/impr3/s/manage-annual-report-edit?recordid=001cp000007juhzAAA8c_AnnualReport=wd8tableNa 🖈 🤉 🦉 🖉 😰 😰 😰 😰 | 0    |
| <i>Clear</i> ≠ □ in ⊠                                      | Charlie Green - Company Admin(Acme CorporationAC)                                                                |      |
|                                                            | Home Registration • Annual Reporting • Payments • Reports Help and Downloads •                                   |      |
| Home > Annual Report > File Report For Distributor and Rep | claimer                                                                                                    |      |
| Distributor or Wholesaler Annu<br>Facilities Annual Report | ual Reports and Facilities List                                                                                  |      |
|                                                            | Help for this Page                                                                                               |      |
| Select Status<br>Active                                    |                                                                                                    |      |
|                                                            | Facility Listing 1 Record(s) for                                                                                 | ound |
| Company Name V Facility Na                                 | me 🗸 Address 🗸 City 🗸 Status 🗸 Action                                                                            |      |
| Acme CorporationAC Acme Nort                               | h Distribution Center/NDCC 1010 Redwood Drive Sacramento 🥑 Print                                                 |      |
|                                                            | <pre>« First &lt; Previous Showing1 of 1 Pagel) Next &gt; Last &gt;&gt;</pre>                                    |      |
| Add New Close Wholesale Facility                           |                                                                                                    |      |
| CARB                                                       |                                                                                                    | 46   |

![](_page_23_Picture_1.jpeg)

![](_page_23_Picture_2.jpeg)

|                             | File Annual Report Year Selection                                 |                                                   |                                   |                    |    |  |  |
|-----------------------------|-------------------------------------------------------------------|---------------------------------------------------|-----------------------------------|--------------------|----|--|--|
| 3. Select w                 | hat year you wish                                                 | n to file the ar                                  | nnual repo                        | ort for            |    |  |  |
| ← → C <sup>ss</sup> carb-go | wcloudplusrmpqa.sandbox.my.site.com/mpr3/s/mansge-annual-report-e | rdit?recordId=001cp000007juhzAAA8tableName=Wholes | rale%20Dist 🛧 Q 🖌 📴 🔇             | Ø Ø ⊗ Ď   Ø :      |    |  |  |
| Cheov y 🗅 in                | n 🖾                                                               | Charlie Green - C                                 | Company Admin(Acme CorporationAC) | E+ Logout          |    |  |  |
| CALIFOR                     | RNIA                                                              | Home Registration 🔻 Annual Rep                    | oorting 🕶 Payments 💌 Reports Hel  | p and Downloads 👻  |    |  |  |
| Home > Annual Report > File | Report For Distributor and Reclaimer                              |                                                   |                                   |                    |    |  |  |
| Distributor or              | Wholesaler Annual Reports and Facili                              | ties list                                         |                                   |                    |    |  |  |
| Facilities Annual Report    | Wholesaler Annual Reports and Fueld                               |                                                   |                                   |                    |    |  |  |
|                             | -                                                                 |                                                   | Help                              | for this Page      |    |  |  |
|                             | Annual Report Listin                                              | ng For Acme CorporationAC                         |                                   | 13 Record(s) found |    |  |  |
| Year                        | Company Name 🗸 Date of Filing                                     | Filing Person                                     | ✓ Status                          | ~ Action           |    |  |  |
| 2023                        | Acme CorporationAC                                                |                                                   | Not Filed                         | Print              |    |  |  |
| 2022                        | Acme CorporationAC                                                |                                                   | Not Filed                         | Print              |    |  |  |
|                             | Acme CorporationAC                                                |                                                   | Not Applicable                    | Print              |    |  |  |
|                             | Acme CorporationAC                                                |                                                   | Not Applicable                    | Print              |    |  |  |
|                             | Acme CorporationAC                                                |                                                   | Not Applicable                    | Print              |    |  |  |
|                             | Acme CorporationAC                                                |                                                   | Not Applicable                    | Print              |    |  |  |
| javascript:void(0)          | Acme CorporationAC                                                |                                                   | Not Applicable                    | Print .            |    |  |  |
| CARB                        |                                                                   |                                                   |                                   |                    | 49 |  |  |

![](_page_24_Picture_2.jpeg)

![](_page_25_Figure_1.jpeg)

![](_page_25_Figure_2.jpeg)

|                           | File Annual Report                                                                                                    |       |    |
|---------------------------|----------------------------------------------------------------------------------------------------|-------|----|
| 6. Click                  | the "File Annual Report" button to file                                                                                                    |       |    |
| <ul> <li>← → 0</li> </ul> | 😤 carb-goodsudplue-mpaga.sandbao.my.site.com/imprit//manage-annué-mport-edit/recordid-001rp000007/ubxAA8tableName-Wholesale/600Dist 🖈 0 🖌 🗊 0 🖉 0 📀                                                                                                    | 5 O : |    |
| Field Part<br>            | Image: Definition of the set of the public records without of the process and process specified in the Tr, california calo of the guards in contains confidential information, sections 1000 to 1000 to |       |    |
| CARB                      |                                                                                                    |       | 53 |

![](_page_26_Picture_2.jpeg)

![](_page_27_Picture_1.jpeg)

| Time       | Торіс                                                           |
|------------|-----------------------------------------------------------------|
| 10:00 a.m. | General Users (Van Tsan and Areus<br>Khong)                     |
| 11:00 a.m. | Distributors, Wholesalers, and<br>Reclaimers (Nathan Marschall) |
| 11:30 a.m. | XML and XSD (Areus Khong)                                       |
| 12:00 p.m. | Q/A                                                             |
| 1:00 p.m.  | Adjourn                                                         |
|            |                                                                 |

## Agenda

- Session 3: XML and XSD
- General information
- Changes in the XSD Document
- Common Questions
- Example XML
- How to Batch import for new users
- Common Errors

CARB

56

![](_page_28_Figure_1.jpeg)

![](_page_28_Figure_2.jpeg)

![](_page_29_Figure_1.jpeg)

![](_page_29_Figure_2.jpeg)

| "New," "Update," and "Info" Actions                                                                                                    |    |
|----------------------------------------------------------------------------------------------------|----|
| <ul> <li>New:</li> <li>Adding a facility, appliance, or service record that does not exist.</li> <li>Creates a new entry every time.</li> <li>No update is allowed on "New" entries.</li> </ul>                                                                      |    |
| <ul> <li>Update:</li> <li>Modifying existing records like facilities or appliances.</li> <li>Certain fields (e.g., InstallationDate, EquipmentType) cannot be updated.</li> <li>Changes require selecting from dropdown options for system compatibility.</li> </ul> |    |
| Info:<br>• Viewing or retrieving data<br>• Making small or specific changes                                                                                                    |    |
| CARB                                                                                                    | 61 |

![](_page_30_Picture_2.jpeg)

| ADL Service Type Key Differences                                                                                                    |                                                                                                    |  |  |  |  |
|----------------------------------------------------------------------------------------------------|----------------------------------------------------------------------------------------------------|--|--|--|--|
| Audit<br>Definition: A review process to evaluate the<br>system without making changes.<br>•Focused on observation and documentation.<br>•No alterations to the system are made.<br>•Identifies areas for potential improvement or<br>compliance. | <ul> <li>Calibration</li> <li>Definition: manual adjustments to ensure the system meets standards.</li> <li>Involves active changes to settings or parameters.</li> <li>May include fine-tuning for accuracy or performance.</li> <li>Ensures alignment with desired operational benchmarks.</li> </ul> |  |  |  |  |
| <pre><xsd:simpletype name="ALDTypeOfService"></xsd:simpletype></pre>                                                                                                    | Automatic Leak Detection system.                                                                                                    |  |  |  |  |
| CARB                                                                                                    | 63                                                                                                    |  |  |  |  |

![](_page_31_Picture_2.jpeg)

![](_page_32_Figure_1.jpeg)

| How to Batch upload |                                   |                                                                  |                                                                                |  |
|---------------------|-----------------------------------|------------------------------------------------------------------|--------------------------------------------------------------------------------|--|
|                     | ← → C 😋 carb-govcloudp            | lusrmpqa.sandbox.my.site.com/rmpr3/s/batch-impo                  | ±                                                                              |  |
|                     | 🖉 🖉 🖬 🖾                           |                                                                  | John DoeJD - Company Admin(Techfusion SolutionsTFS)                            |  |
|                     | CALIFORNIA<br>Ale RESOURCES BOARD |                                                                  | Home Registration • Annual Reporting • Payments • Reports Help and Downloads • |  |
|                     |                                   | Batch Import                                                     | Latest XSD Final Sample XML                                                    |  |
|                     |                                   | XML File Validator<br>Import Year<br>Upload Title<br>Upload File | 2024<br>Test<br>C Uplsad Files Or drop files                                   |  |
| • The for           | en click on<br>import             | the "Upload                                                      | Files" Button and select your XML file or files                                |  |
| • A st              | uccess me                         | essage is disp                                                   | layed in green color stating "Success."                                        |  |
| • Go<br>faci        | to Registr<br>lity should<br>CARB | ation -> Facil<br>d be displaye                                  | ity Management, and the newly created<br>d under the Facility Listing section  |  |

|                                  | Error Handling                                                                                                    |
|----------------------------------|----------------------------------------------------------------------------------------------------|
|                                  | Home Registration + Annual Reporting + Reports + Reports Help and Downloads +                                                                                                    |
|                                  | Satch Import Latest XX0 Tital Sample XX6                                                                                                    |
|                                  | XML Flac Validator:       Import Yaar       Upload Tile       Upload Tile       Constrained Company/flactify contact elements are missing to oreate this facility: 11275afeway       Required company/flactify contact elements are missing to oreate this facility: 44015afeway |
| • Each X<br>ensure               | ML file is validated against the finalized XSD to compliance.                                                                                                    |
| <ul> <li>Any e box fo</li> </ul> | rrors will be shown directly below the upload r quick identification and resolution.                                                                                                    |
| CARB                             |                                                                                                    |

![](_page_33_Picture_2.jpeg)

| More XML                                                                                                    |    |
|----------------------------------------------------------------------------------------------------|----|
| <pre><servicerecordlist>     <servicerecorddetail>         <servicerecordreferenceid>2038425</servicerecordreferenceid>         <servicedate>2023-01-05</servicedate>         <treerecorddetate>2023-01-05         <treerecorddetate>2023-01-05         <treerecorddetate>2023-01-05         <treerecorddetate>2023-01-05         <treerecorddetate>2023-01-05         <treerecorddetate>2023-01-05         <treerecorddetate>2023-01-05         <treerecorddetate>         <treerecorddetate>2023-01-05         <treerecorddetate>2023-01-05<th></th></treerecorddetate></treerecorddetate></treerecorddetate></treerecorddetate></treerecorddetate></treerecorddetate></treerecorddetate></treerecorddetate></treerecorddetate></treerecorddetate></servicerecorddetail></servicerecordlist></pre> |    |
| CARB                                                                                                    | 69 |

| <br><aldlist><br/><ald></ald></aldlist>                                                                                                    |  |
|----------------------------------------------------------------------------------------------------|--|
| <pre></pre> <pre><alddetail> <pre></pre> <pre></pre> &lt;</alddetail></pre> |  |
| 70 To                                                                                                    |  |

![](_page_35_Figure_1.jpeg)

![](_page_35_Picture_2.jpeg)

![](_page_36_Picture_1.jpeg)

![](_page_36_Picture_2.jpeg)